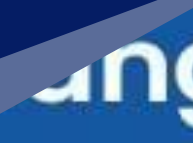

# **PETUNJUK PENGGUNAAN APLIKASI E-PRESENSI ANDROID PADA LANGSA CARONG**

### angsa Carong

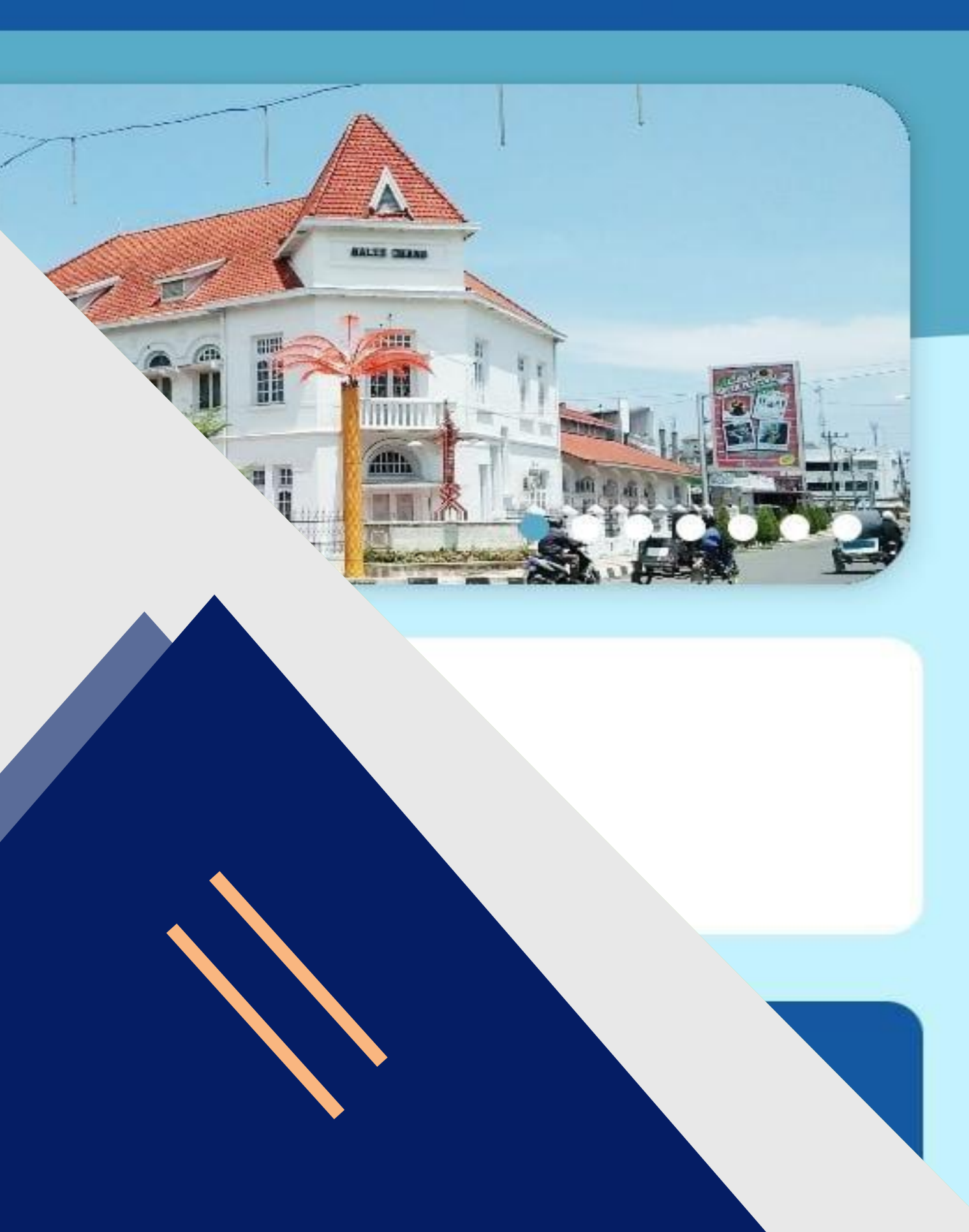

### **INSTALLASI APLIKASI**

Berikut langkah untuk menginstall aplikasi Langsa Carong :

- 1.Pastikan Perangkat/HP terhubung dengan internet
- 2.Silahkan buka aplikasi Play Store pada HP Android
- 3. Cari aplikasi Langsa Carong
- 4. Pilih aplikasi Langsa Carong
- 5.Kemudian klik Install untuk memulai proses instalasi

CATATAN PENTING :

APABILA SAAT MENGINSTALL APLIKASI MUNCUL NOTIFIKASI/PERINTAH IZINKAN LANGSA CARONG UNTUK MENGAKSES LOKASI PADA PERANGKAT INI SILAHKAN TEKAN SAAT APLIKASI DIGUNAKAN/SELALU TEKAN OK/IJINKAN/ALLOW

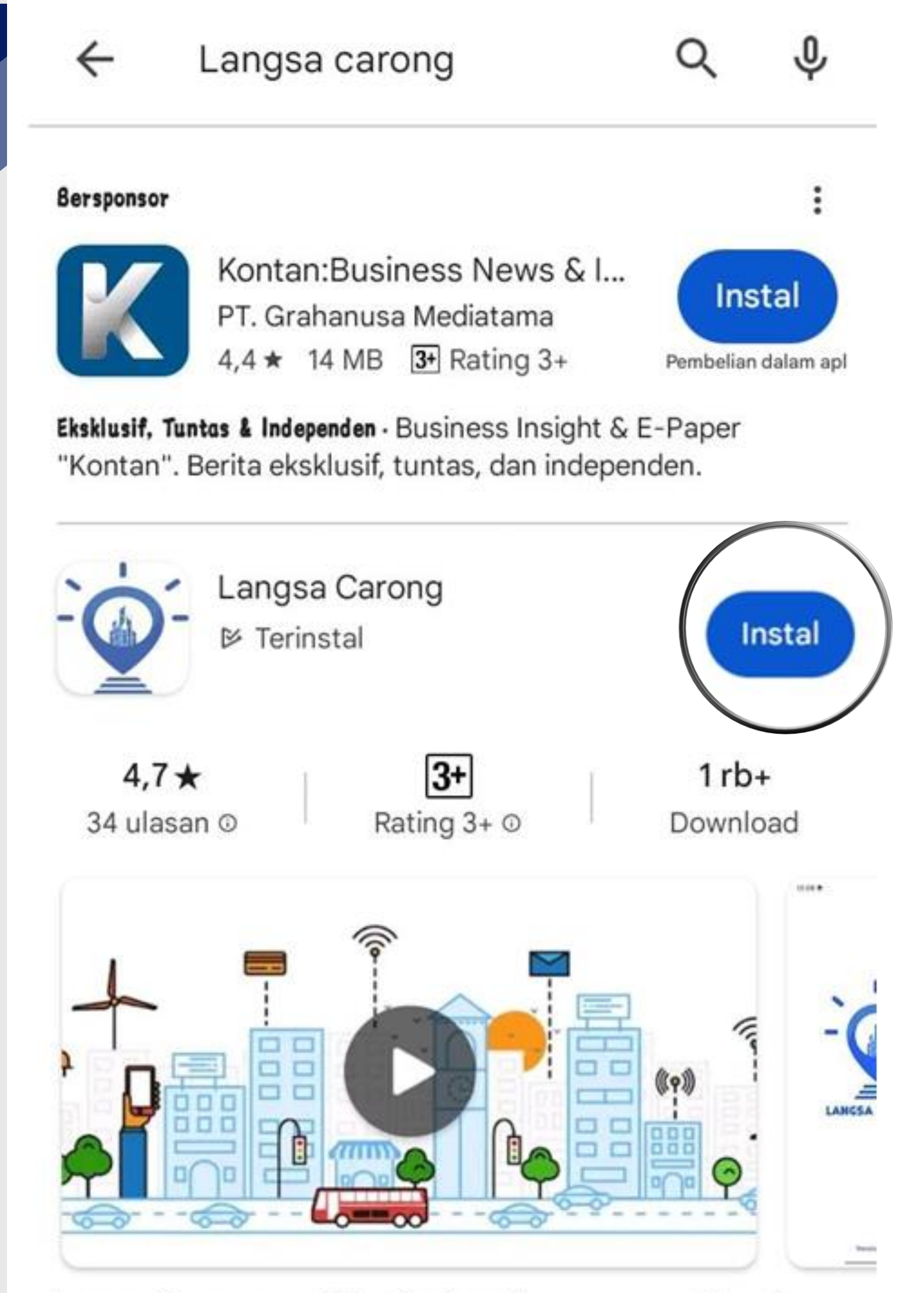

Langsa Carong memiliki arti sebagai Langsa yang dikenal dengan Kota Pintar.

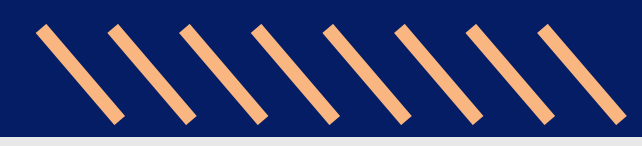

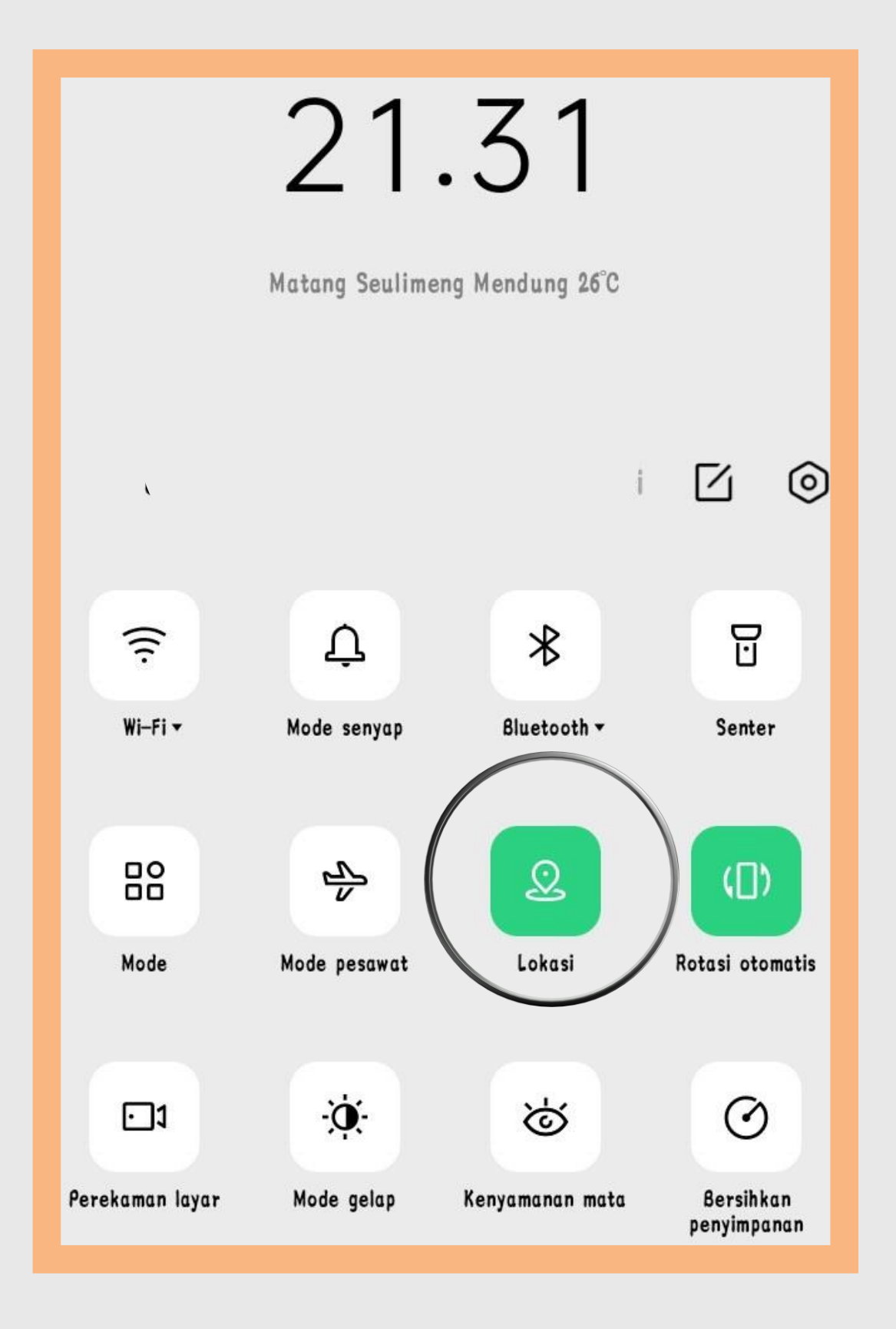

Sebelum menggunaka dalam posisi hidup

 Geser Notification atas/bawah HP
Kemudian cari GPS, menghidupkan

atau dapat menggunakan langkah : 1. Buka menu pengaturan/setting 2.Cari informasi lokasi 3.Pilih lokasi 4. Hidupkan lokasi/Location Access

### Sebelum menggunakan aplikasi pastikan GPS

### 1. Geser Notification Bar yang ada dibagian

### 2.Kemudian cari GPS/Lokasi dan tekan 1 x untuk

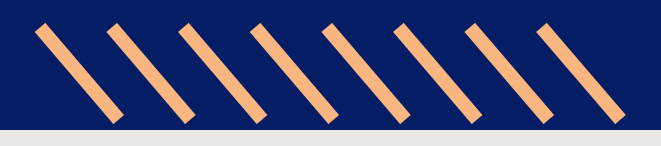

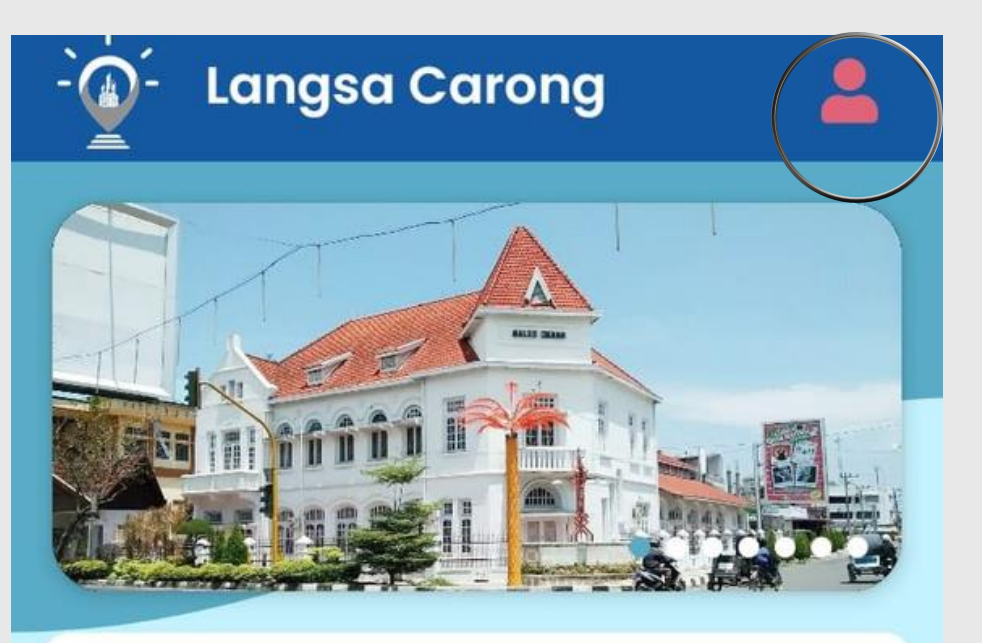

Salam, Anda belum login Lokasi Anda: Langsa Barat, Langsa, Aceh

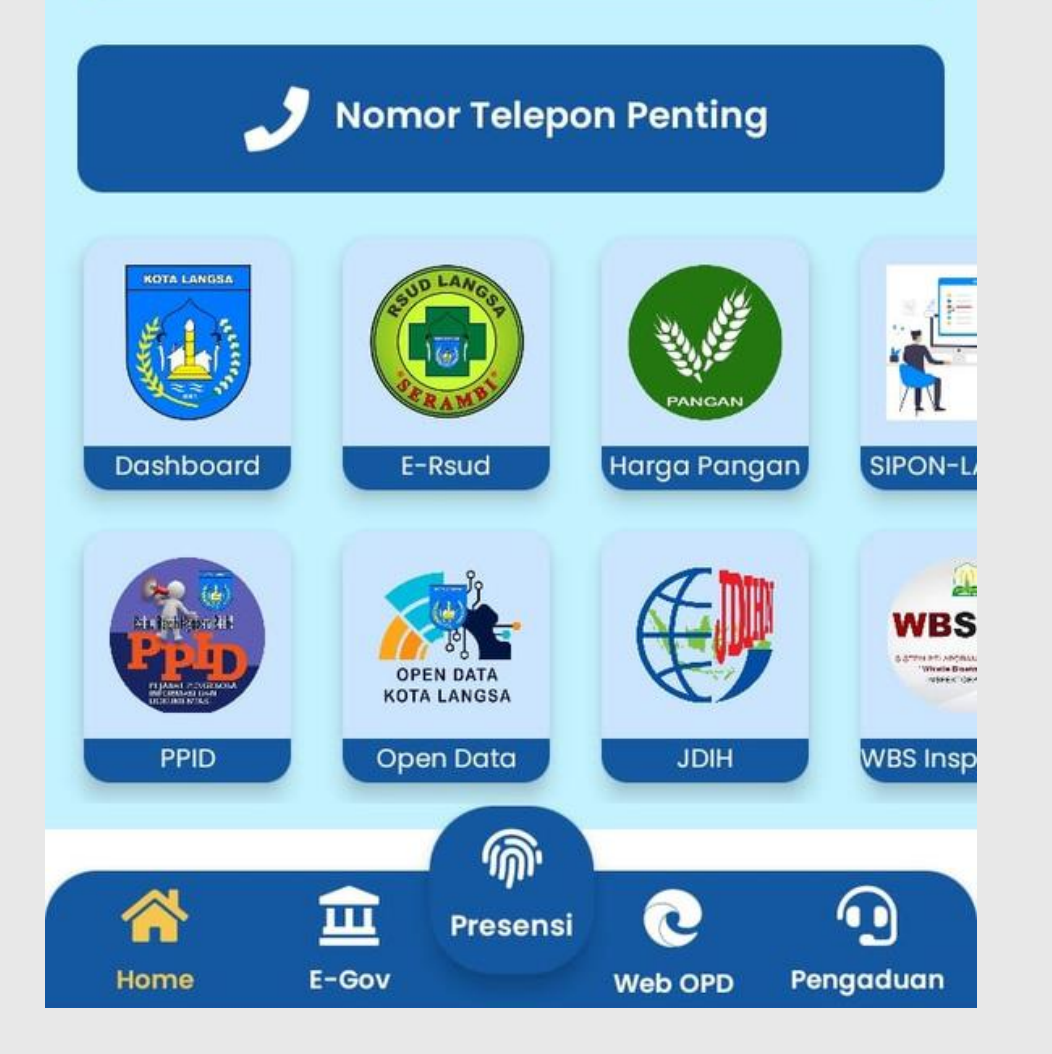

## **MENGGUNAKAN APLIKASI**

Berikut langkah-langkah untuk memulai aplikasi E-Presensi pada Langsa Carong :

### Masuk Aplikasi

Setelah berhasil menginstall aplikasi, silahkan klik buka atau dapat kembali ke menu dan klik logo langsa carong pada layar HP

setelah aplikasi langsa carong terbuka klik logo orang diatas sebelah kanan layar yang berwarna merah untuk masuk ke menu login

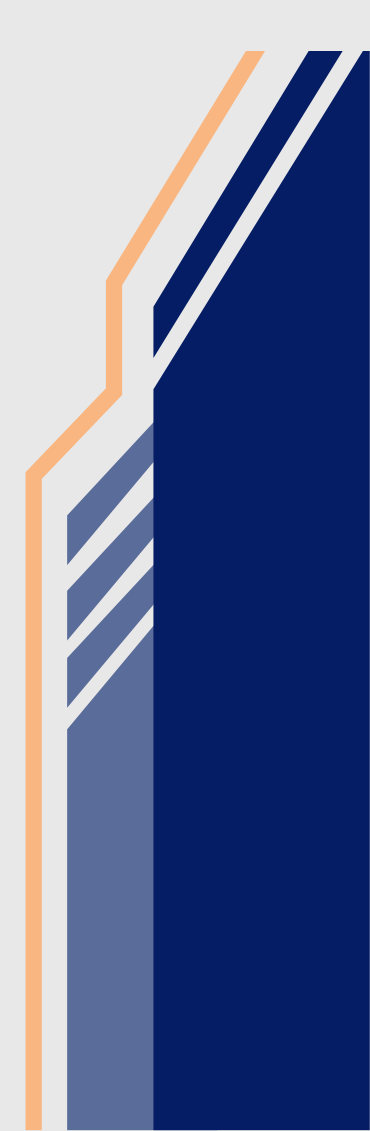

### 

#### Login

#### Login

 $\leftarrow$ 

#### Username

Type your username / NIP / WA Number

WA number format: 628xxxxxxxxx

#### Password

Type your password

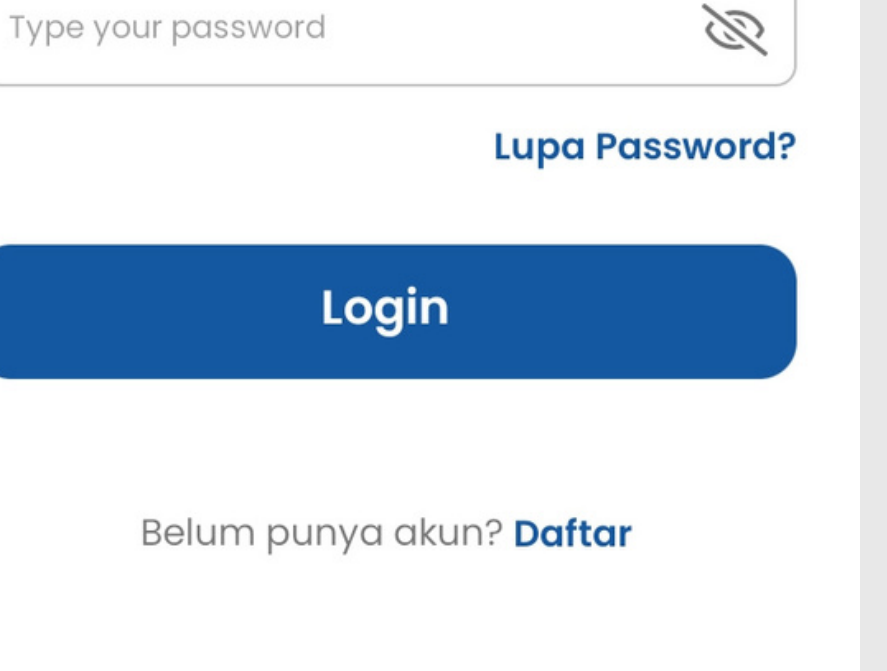

langkah selanjutnya masukkan username dan password dan password username kinerja.langsakota.go.id) selanjutnya klik login

### (untuk username dan password gunakan sesuai dengan aplikasi pada e-

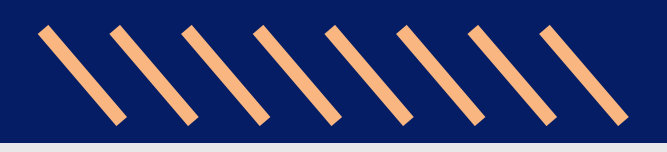

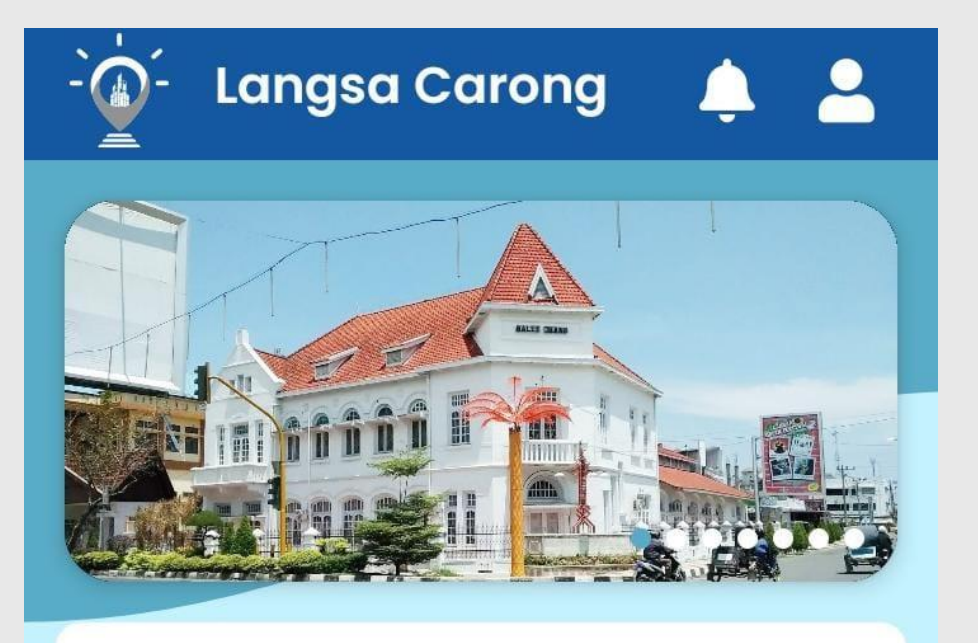

Salam, FAHMI M, A.Md Lokasi Anda : Tidak dapat mendapatkan lokasi

| Nomor Telepon Penting |                          |                        |                      |
|-----------------------|--------------------------|------------------------|----------------------|
| KOTA LANGSA           | E-Rsud                   | Pangan<br>Harga Pangan | SIPON-L/             |
| A BURNERSY AL         | OPEN DATA<br>KOTA LANGSA |                        |                      |
| PPID                  | Open Data                | UND PE                 | WBS Insp<br>engaduan |

setelah pada aplikasi tersebut.

jari yang terletak dibawah aplikasi.

### berhasil login maka nama kita akan muncul

# langkah selanjutnya klik tulisan Presensi atau logo sidik

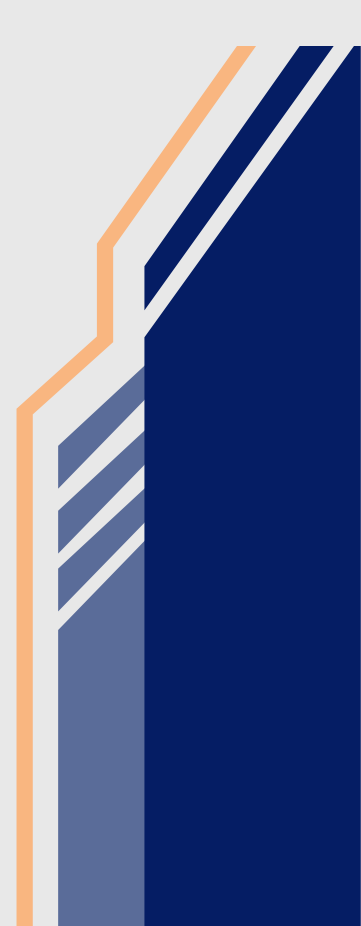

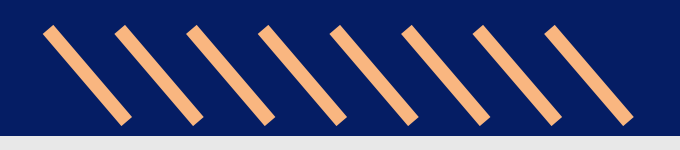

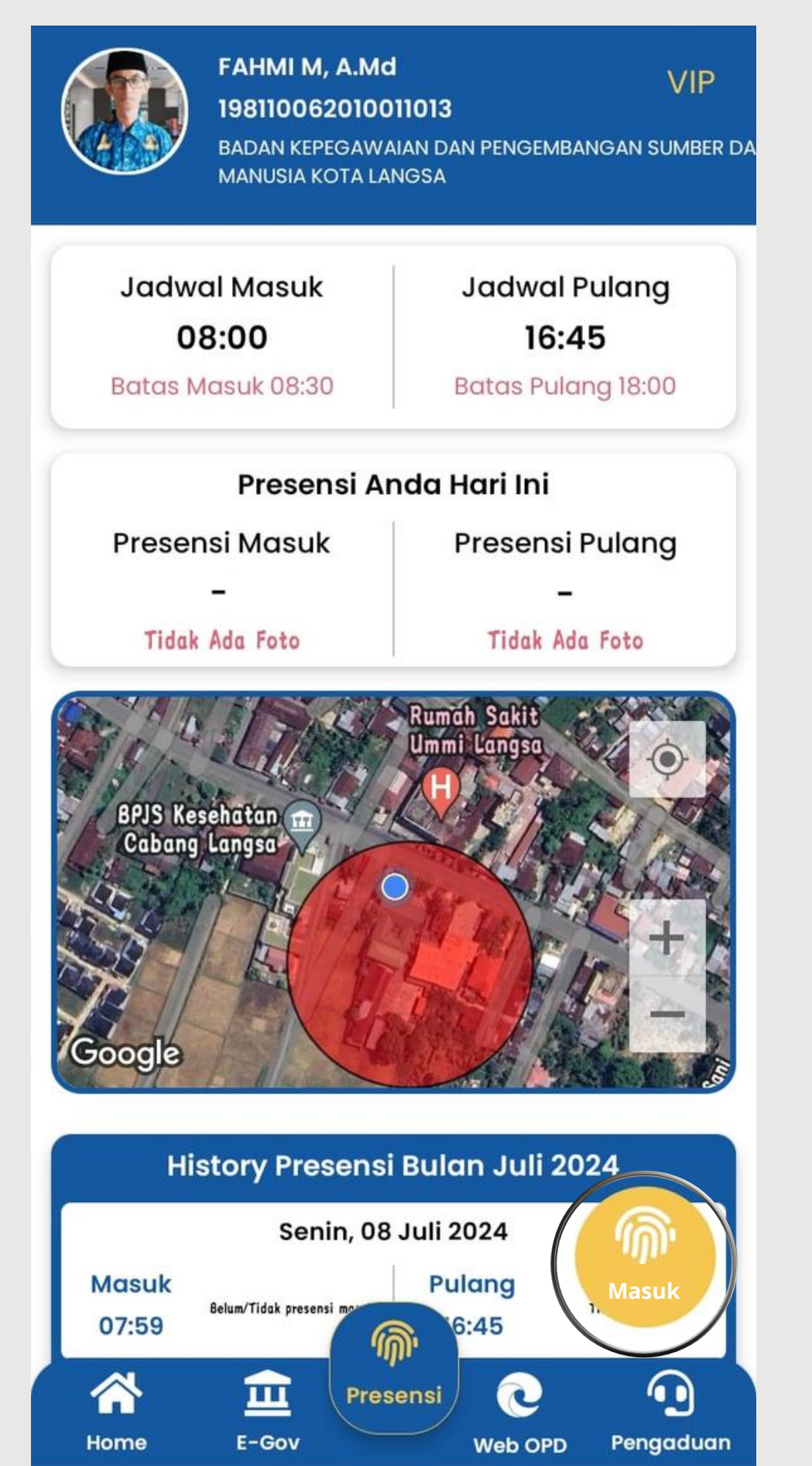

### **PRESENSI MASUK**

Pastikan sebelum melakukan Finger Masuk telah mengaktifkan GPS. Selanjutnya klik masuk pada icon sidik jari warna kuning yang terletak dibawah pada sebelah kanan.

Langkah selanjutnya lakukan foto selfie wajah, ubah kamera menggunakan kamera depan. selanjutnya klik tombol cek list. Setelah berhasil maka otomatis waktu finger masuk akan muncul dipresensi masuk disertakan dengan foto wajah kita

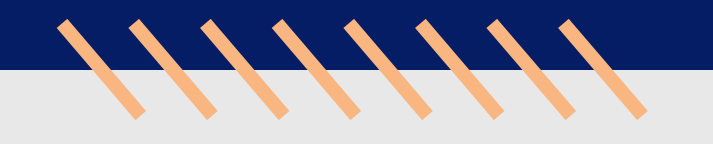

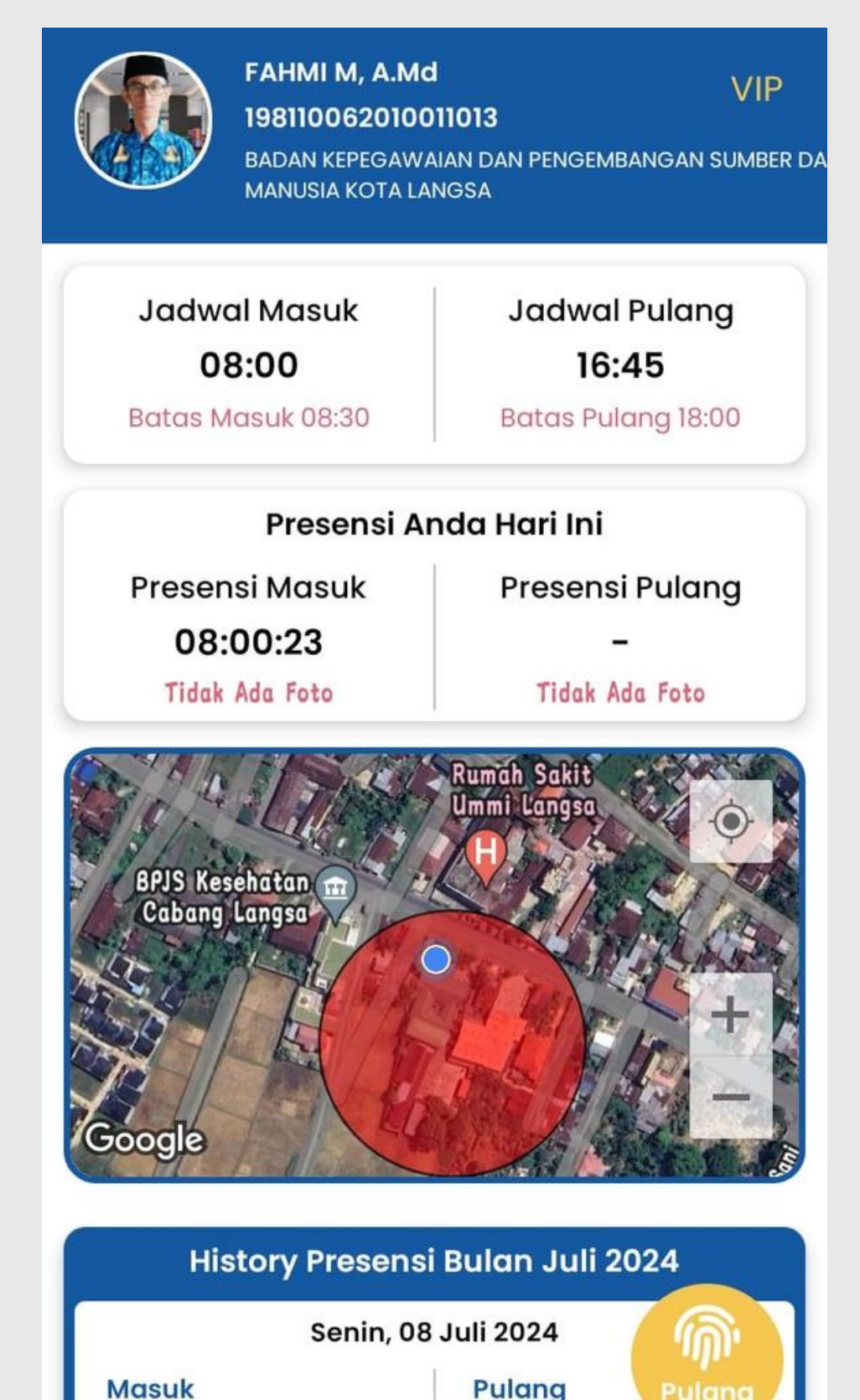

 $\bigcirc$ 

Pengaduan

07:59

 $\land$ 

Home

ш

E-Gov

Presensi

Web OPD

### **PRESENSI PULANG**

Pastikan sebelum melakukan Finger pulang telah mengaktifkan GPS. Selanjutnya klik pulang pada icon sidik jari warna kuning yang terletak dibawah pada sebelah kanan.

Langkah selanjutnya lakukan foto selfie wajah, ubah kamera menggunakan kamera depan. selanjutnya klik tombol cek list. Setelah berhasil maka otomatis waktu finger pulang akan muncul dipresensi masuk disertakan dengan foto wajah kita

## CATATAN :

- 1 Perangkat HP android hanya dapat digunakan oleh 1 user/pengguna
- Apabila Bapak/ Ibu menggunakan aplikasi fake gps untuk melakukan finger maka akan terdeteksi di Aplikasi Admin

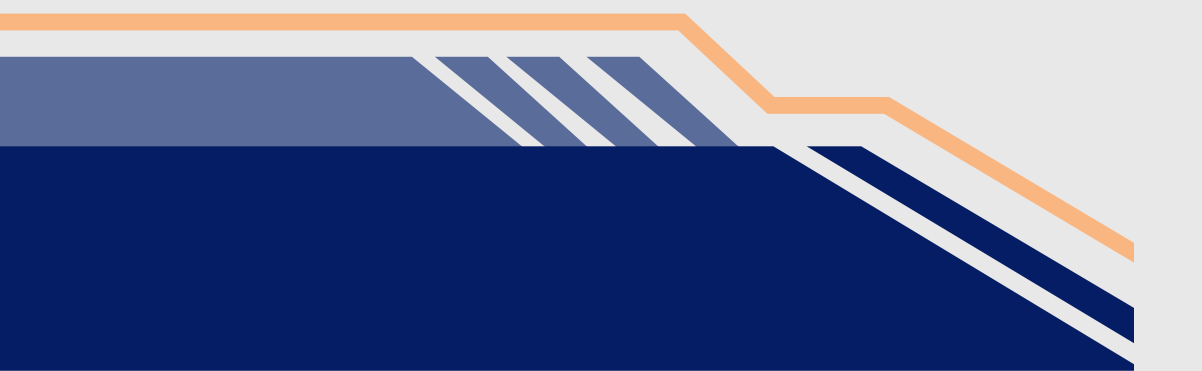

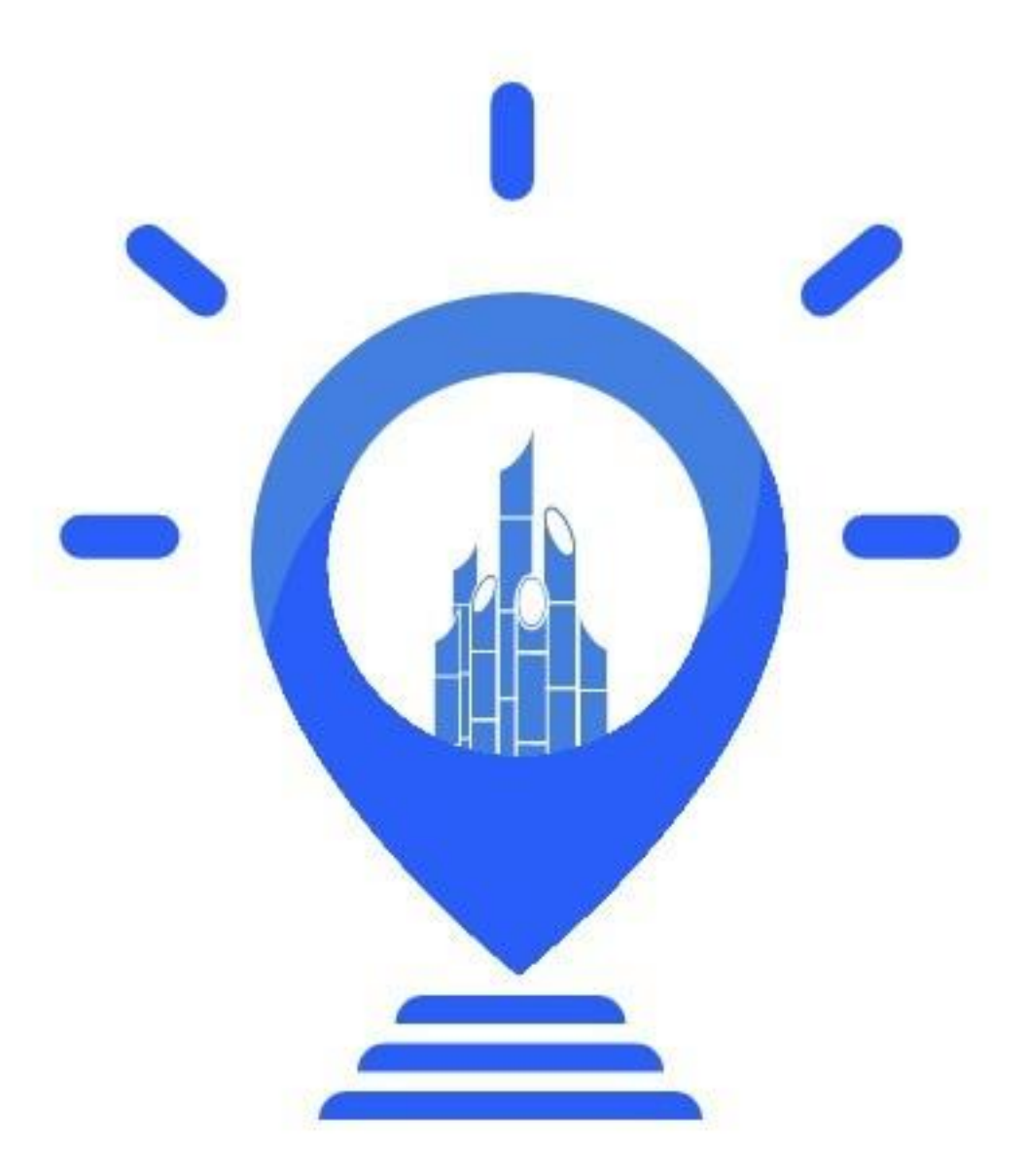

## Langsa Carong

# TERIMA KASIH

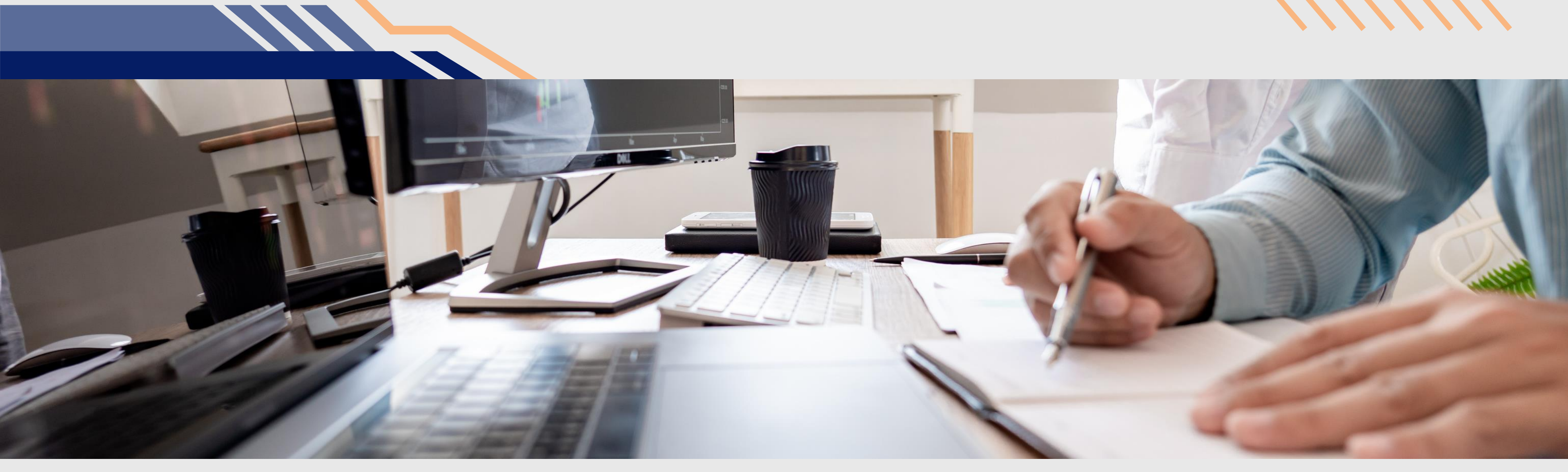

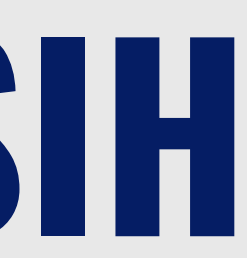

///////

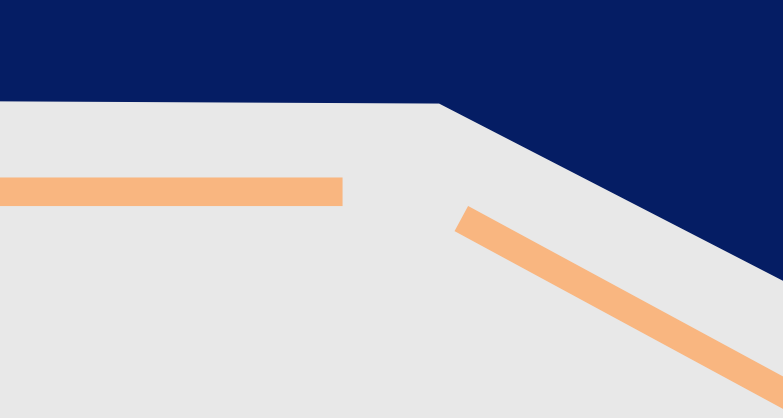